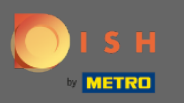

# Sobald Sie in Ihr DISH-Konto eingeloggt sind, öffnen Sie DISH MenuKit und klicken Sie auf Rezepte .

| DISH MENUKIT   🛱 Test | Bistro Training 👻                           |                                     |                            | Q Search                                        |       | ⑧ HD*Max ▾ 🐠   EN |
|-----------------------|---------------------------------------------|-------------------------------------|----------------------------|-------------------------------------------------|-------|-------------------|
| C)<br>Dashboard       | -o- Menus Categories                        |                                     |                            |                                                 |       |                   |
| Recipes               | CREATE                                      |                                     | OVERVIEW OF RECIPES        |                                                 |       |                   |
| e<br>Ingredients      | New Recipe 📀                                | New Ingredient 📀                    |                            | P 1 Recipe                                      |       |                   |
|                       | POTENTIAL PROFIT                            |                                     |                            | Your Ø food cost                                |       |                   |
|                       | Recipe Servings sold                        | Additional potential monthly profit |                            | 25 %                                            |       |                   |
|                       | X Paytec 100 serv.                          | + 1,109.00 €                        |                            | _ () Not calculated                             |       |                   |
|                       | X Currywurst 100 serv.                      | +647.00€                            |                            |                                                 |       |                   |
|                       | INGREDIENTS OVERVIEW                        |                                     |                            | FOOD COST                                       |       |                   |
|                       | Ingredient                                  | Price Col                           | nsumption Costs            | Set new goals by redefining your food cost in % |       |                   |
|                       | Australisches Rinderfilet - 1,00 kg         | 133.98 € / 2.1 kg                   | 20.00 kg <b>1,276.00 €</b> | 0% 25% 68%                                      | 100%  |                   |
|                       | Seezunge ausgenommen mit Kopf frisch - 1,00 | kg 6.78 € / 0.25 kg                 | 40.00 kg <b>1,084.80 €</b> | · · · · ·                                       |       |                   |
|                       | Thunfisch gekühlt 2 - 4 kg - je kg          | 47.85 € / 1000 gr                   | 22.00 kg <b>1,052.70 €</b> |                                                 | Reset |                   |
|                       |                                             |                                     |                            |                                                 |       |                   |
|                       |                                             |                                     |                            |                                                 |       |                   |
| ¢                     |                                             |                                     |                            |                                                 |       |                   |
| (?)                   |                                             |                                     |                            |                                                 |       |                   |
| -                     |                                             |                                     |                            |                                                 |       |                   |

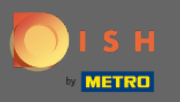

**(i)** 

#### Alle Ihre Rezepte werden dann angezeigt.

#### DISH MENUKIT 🛛 📅 Test Bistro Training 👻

| 21 / 21 Your Recipes                                                                 |         |         |        | Create a recipe        |
|--------------------------------------------------------------------------------------|---------|---------|--------|------------------------|
| -o-<br>-o-<br>Menus Categories Calcula                                               | tion    |         |        | Q Search               |
| RECIPE ♦ YOUR SALES ♦ FOOD COST (6) ♦ FOOD COST (%) ♦ CONTRIBUTION MARGIN ♦ PROFIT ♦ |         |         |        |                        |
| Currywurst                                                                           | 10.60 € | 3.84 €  | 43 % 📲 | 5.07 € <b>5.07 €</b>   |
| Currywurst                                                                           | 15.30 € | 3.21 €  | 25% 💼  | 9.65 € <b>9.65 €</b>   |
| Currywurst im Brötchen                                                               | 4.20 €  | 1.47 €  | 42% 🖠  | 2.06 € <b>2.06 €</b>   |
| dumplings                                                                            | 6.50 €  | 0.43 €  | 8% 📫   | 5.03 € <b>5.03 €</b>   |
| Eierkuchen                                                                           | 5.00 €  | 0.04 €  | 1% 📫   | 4.16 € <b>4.16 €</b>   |
| Flammkuchen                                                                          | 12.50 € | 3.08 €  | 29 % 🕊 | 7.42 € <b>7.42 €</b>   |
| Geschnetzeltes                                                                       | 5.70 €  | 2.53 €  | 53 % 📲 | 2.26 € <b>2.26 €</b>   |
| Justins Sandwich                                                                     | 4.50 €  | 0.49 €  | 13 % 🖕 | 3.29 € <b>3.29 €</b>   |
| Lachsbrötchen                                                                        | 9.00 €  | 1.96 €  | 26 % 📲 | 5.60 € <b>5.60 €</b>   |
| Ostras à primavera                                                                   | 24.20 € | 5.03 €  | 26 % 🕊 | 14.64 € <b>14.64 €</b> |
| Paytec                                                                               | 5.00 €  | 3.81€   | 91% 👎  | 0.39 € <b>0.39 €</b>   |
| Rinderfilet Gänsestopfleber                                                          | 87.80 € | 22.36 € | 30% 👤  | 51.42 € <b>51.42 €</b> |
| Rinderroulade                                                                        | 14.50 € | 4.33 €  | 32% 🖢  | 9.22 € 9.22 €          |
| Latest METRO price updates: 13 hours ago                                             |         |         |        | 🖶 Print list Select    |

Q Search...

🛞 HD\*Max 🔻 🕌 | EN

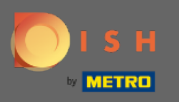

Т

Suchen Sie nun in der Suchleiste nach dem Rezept, das Sie löschen möchten, oder scrollen Sie durch die Liste, bis Sie es gefunden haben.

| DISH MENUKIT   🛱 Test Bistro Training 💌 |                                                         |                   |                    |        |                     |              | ⑧ HD*Max ▼ 🕌   EN |
|-----------------------------------------|---------------------------------------------------------|-------------------|--------------------|--------|---------------------|--------------|-------------------|
| (*)<br>Dashboard                        | 21/21 Your Recipes                                      | Create a recipe 😳 |                    |        |                     |              |                   |
| Recipes                                 | -o- Menus Categories Calculat                           | ion               |                    |        | Q Search            |              |                   |
|                                         | RECIPE ♦ YOUR SALES ♦ FOOD COST (€) ♦ FOOD COST (%) ♦ C |                   |                    |        |                     |              |                   |
| ingreurenta                             | Currywurst                                              | 10.60 €           | 3.84 €             | 43 % 🕊 | 5.07 € 5.           | 07€ <u>:</u> |                   |
|                                         | Currywurst                                              | 15.30 €           | 3.21 €             | 25% 📫  | 9.65 € 9.           | 65€ :        |                   |
|                                         | Currywurst im Brötchen                                  | 4.20 €            | 1.47 €             | 42% 📲  | 2.06 € 2.0          | 06€ :        |                   |
|                                         | dumplings                                               | 6.50 €            | 0.43 €             | 8% 📫   | 5.03 € <b>5</b> .0  | 03€ :        |                   |
|                                         | Eierkuchen                                              | 5.00 €            | 0.04 €             | 1% 📹   | 4.16 € 4.           | 16 C :       |                   |
|                                         | Flammkuchen                                             | 12.50 €           | 3.08 €             | 29% 🕊  | 7.42 € 7.42         | 42 C :       |                   |
|                                         | Geschnetzeltes                                          | 5.70 €            | 2.53 €             | 53% 📲  | 2.26 € 2.           | 26€:         |                   |
|                                         | Justins Sandwich                                        | 4.50 €            | 0.49 €             | 13 % 📹 | 3.29€ 3.            | 29 C :       |                   |
|                                         | Lachsbrötchen                                           | 9.00 €            | 1.96 €             | 26 % 🕊 | 5.60 € 5.6          | 50 C :       |                   |
|                                         | Ostras à primavera                                      | 24.20 €           | 5.03 €             | 26 % 📲 | 14.64 € 14.         | 64€ :        |                   |
|                                         | Paytec                                                  | 5.00 €            | 3.81 €             | 91% 👎  | 0.39 € 0.           | 39 C :       |                   |
|                                         | Rinderfilet Gänsestopfleber                             | 87.80 €           | 22.36 €            | 30% 🖢  | 51.42 € <b>51</b> . | 42 C :       |                   |
|                                         | Rinderroulade                                           | 14.50 €           | 4.33 €             | 32% 🖠  | 9.22 € 9.           | 22€:         |                   |
| (?)                                     | Latest METRO price updates: 13 hours ago                |                   |                    |        | 🖶 Print list        | Select       |                   |
| -                                       | Rows displayed 50 👻                                     | << <              | 1 of 1 pages > >>> |        | Got to              | page: 1      |                   |

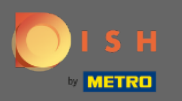

# • Klicken Sie auf das Drei-Punkte-Symbol neben dem Rezept.

| DISI             | H MENUKIT   🛱 Test | Bistro Training 👻                   |                     |                             |                 | Q Search |                   | 🛞 HD*Max 💌 🕌   EN |
|------------------|--------------------|-------------------------------------|---------------------|-----------------------------|-----------------|----------|-------------------|-------------------|
| (*)<br>Dashboard |                    | 21/21 Your Recipes                  |                     |                             |                 |          | Create a recipe 😲 |                   |
| Recipes          |                    | RECIPE 🗢                            | YOUR SALES \$       | FOOD COST (€) 🗘             | FOOD COST (%) 🍦 |          | PROFIT 🗘          |                   |
| e •              |                    | Lachsbrötchen                       | 9.00 €              | 1.96 €                      | 26 % 🖠          | 5.60 €   | 5.60 €            |                   |
| Ingredients      |                    | Ostras à primavera                  | 24.20 €             | 5.03 €                      | 26 % 🕊          | 14.64 €  | 14.64 € :         |                   |
|                  |                    | Paytec                              | 5.00 €              | 3.81 €                      | 91% 👎           | 0.39 €   | 0.39 € :          |                   |
|                  |                    | Rinderfilet Gänsestopfle            | ber 87.80 €         | 22.36 €                     | 30% 🖠           | 51.42 €  | 51.42 €           |                   |
|                  |                    | Rinderroulade                       | 14.50 €             | 4.33 €                      | 32 % 📲          | 9.22 €   | 9.22 €            |                   |
|                  |                    | Schnitzel                           | 17.00 €             | 3.39 €                      | 24% 📫           | 10.90 €  | 10.90 € :         |                   |
|                  |                    | Seezunge                            | 52.50 €             | 12.47 €                     | 28 % 📲          | 31.65 €  | 31.65 €           |                   |
|                  |                    | Simple Spaghetti vegi               | 8.50 €              | 0.36 €                      | 5% 📫            | 6.78 €   | 6.78 € :          |                   |
|                  |                    | Spaghetti Simple vegi               | 8.50 €              | 0.12 €                      | 2% 📫            | 7.02 €   | 7.02 € :          |                   |
|                  |                    | Spaghetti vegi                      | 8.50 €              | 0.36 €                      | 5% 📫            | 6.78 €   | 6.78 C            |                   |
|                  |                    | Thunfischsteak                      | 57.30 €             | 11.02 €                     | 23 % 🗯          | 37.13 €  | 37.13 € :         |                   |
|                  |                    | Vollkornwaffel                      | 6.00 €              | 0.16 €                      | 3% 📫            | 4.88 €   | 4.88 € :          |                   |
|                  |                    | Wiener Schnitzek                    | 24.60 €             | 5.56 €                      | 27% 📲           | 15.11 €  | 15.11 C           |                   |
| ~                |                    | Latest METRO price updates: 13 hour | s ago               |                             |                 | 🖶 Pri    | nt list Select    |                   |
| ·?               |                    | Rows displayed 50 👻                 |                     | << 1 of 1 pages > >>>       |                 |          | Got to page: 1    |                   |
|                  | Legal Information  | n                                   | Data Privacy Policy | General Terms and Conditior | ns              | FAQ      |                   | Help-videos       |

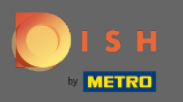

### Es erscheint ein kleines Fenster. Klicken Sie auf Löschen , um das Rezept zu entfernen.

| DIS              | H MENUKIT   冊 Test I | Bistro Training 👻                 |                     |                             |                 | Q Search |                   | 🛞 HD*Max 💌 🕌   EN |
|------------------|----------------------|-----------------------------------|---------------------|-----------------------------|-----------------|----------|-------------------|-------------------|
| (?)<br>Dashboard | :                    | 21/21 Your Recipes                |                     |                             |                 |          | Create a recipe 😳 |                   |
| Recipes          |                      |                                   | YOUR SALES 🗘        | FOOD COST (6) 🗘             | FOOD COST (%) 🗘 |          | PROFIT 🗘          |                   |
| Ingredients      |                      | Ostras à primavera                | 24.20 €             | 5.03 €                      | 26 % 🖢          | 14.64 €  | 14.64 €           |                   |
|                  |                      | Paytec                            | 5.00 €              | 3.81 €                      | 91% 🕈           | 0.39 €   | 0.39 € ÷          |                   |
|                  |                      | Rinderfilet Gänsestopf            | leber 87.80 €       | 22.36 €                     | 30% 👤           | 51.42 €  | 51.42 €           |                   |
|                  |                      | Rinderroulade                     | 14.50 €             | 4.33 €                      | 32% 🖠           | 9.22 €   | 9.22 €            |                   |
|                  |                      | Schnitzel                         | 17.00 €             | 3.39 €                      | 24% 📫           | 10.90 €  | 10.90 €           |                   |
|                  |                      | Seezunge                          | 52.50 €             | 12.47 €                     | 28 % 🖢          | 31.65 €  | 31.65 € :         |                   |
|                  |                      | Simple Spaghetti vegi             | 8.50 €              | 0.36 €                      | 5% 📫            | 6.78 €   | 6.78 €            |                   |
|                  |                      | Spaghetti Simple vegi             | 8.50 €              | 0.12 €                      | 2% 📫            | 7.02 €   | 7.02 € :          |                   |
|                  |                      | Spaghetti vegi                    | 8.50 €              | 0.36 €                      | 5% 🐽            | 6.78 €   | 6.78 C            |                   |
|                  |                      | Thunfischsteak                    | 57.30 €             | 11.02 €                     | 23 % 📫          | 37.13 €  | 🖍 Edit            |                   |
|                  |                      | Vollkornwaffel                    | 6.00 €              | 0.16 €                      | 3% 🐽            | 4.88 €   | 🗗 Сору            |                   |
|                  |                      | Wiener Schnitzek                  | 24.60 €             | 5.56 €                      | 27% 🕊           | 15.11 €  | 🗑 Delete          |                   |
| ~                |                      | Latest METRO price updates: 13 ho | urs ago             |                             |                 | 🖶 Pri    | nt list Select    |                   |
| یچہ<br>ج         |                      | Rows displayed 50 -               |                     | << < 1 of 1 pages > >>      |                 |          | Got to page: 1    |                   |
|                  | Legal Information    | 1                                 | Data Privacy Policy | General Terms and Condition | ns              | FAQ      |                   | Help-videos       |

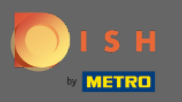

# Bestätigen Sie die Aktion, indem Sie im angezeigten Popup-Fenster auf Rezept löschen klicken.

| DISH MENUKIT   📅 Test Bistro Training 👻 |                             |                                                           |                   |                 |                        |                | 🛞 HD*Max 🔻 🥌   EN |
|-----------------------------------------|-----------------------------|-----------------------------------------------------------|-------------------|-----------------|------------------------|----------------|-------------------|
| (7)<br>Dashboard                        | 21/21 Your Recipes          |                                                           | Create a recipe 🛨 |                 |                        |                |                   |
| Recipes                                 | Menus V Categories V        | Calculation                                               |                   |                 |                        |                |                   |
| •<br>Ingredients                        |                             | YOUR SALES O                                              | FOOD COST (C) 0   | FOOD COST (%) 🗘 | CONTRIBUTION MARGIN ©  | PROFIT \$      |                   |
|                                         | Ostras à primavera          | 24.20 €                                                   | 5.03 €            | 26% 📲           | 14.64 €                | 14.64 C        |                   |
|                                         | Paytec                      | 5.00 €                                                    | 3.81€             | 91% ዋ           | 0.39€                  | 0.39 € ÷       |                   |
|                                         | Rinderfilet Gänsestopfleber | Delete recipe                                             |                   | ×               | 51.42 €                | 51.42 € ;      |                   |
|                                         | Rinderroulade               | Do you really want to delete the recipe 'Spaghetti vegi'? |                   |                 | 9.22 €                 | 9.22 € :       |                   |
|                                         | Schnitzel                   |                                                           |                   |                 | 10.90 € <b>10.90 €</b> |                |                   |
|                                         | Seezunge                    |                                                           | Cancel Delete     | recipe          | 31.65 €                | 31.65 C        |                   |
|                                         | Simple Spaghetti vegi       | 8.50 €                                                    | U.36 €            | 5%1             | 6.78 €                 | 6.78 C         |                   |
|                                         | Spaghetti Simple vegi       | 8.50 €                                                    | 0.12 €            | 2%              | 7.02 €                 | 7.02 € :       |                   |
|                                         | Spaghetti vegi              | 8.50 €                                                    | 0.36 €            | 5% 💼            | 6.78 €                 | 6.78 C         |                   |
|                                         | Thunfischsteak              | 57.30 €                                                   | 11.02 €           | 23% 💼           | 37.13 €                | 🖍 Edit         |                   |
|                                         | Vollkornwaffel              | 6.00 €                                                    | 0.16 €            | 3% 💼            | 4.88 €                 | 🗗 Сору         |                   |
|                                         | Wiener Schnitzek            | 24.60 €                                                   | 5.56 €            | 27% 📲           | 15.11 €                | 🗑 Delete       |                   |
| (?)<br>(?)                              |                             |                                                           |                   |                 | 🖶 Print                |                |                   |
|                                         | Rows displayed 50 👻         |                                                           |                   |                 |                        | Got to page: 1 |                   |

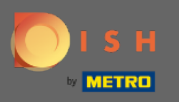

**(i)** 

#### Sie werden dann benachrichtigt , dass das Rezept erfolgreich gelöscht wurde.

| DISH MENUKIT   📅 Test Bistro Training 👻 |                      |                                          |                |                  |                 |                        |                   | ⑧ HD*Max ▾ 🌰   EN |
|-----------------------------------------|----------------------|------------------------------------------|----------------|------------------|-----------------|------------------------|-------------------|-------------------|
| (?)<br>Dashboard                        |                      | 20 / 20 Your Recipes                     |                |                  |                 |                        | Create a recipe 🕒 |                   |
| E Recipes                               | -o- Menus Categories | Calculation                              |                |                  | Q Search.       |                        |                   |                   |
| ÷.                                      |                      | RECIPE 🗢                                 | YOUR SALES 🗘   | FOOD COST (€) 🗘  | FOOD COST (%) 🗘 | CONTRIBUTION MARGIN \$ | PROFIT ≑          |                   |
| Ingredients                             |                      | Justins Sandwich                         | 4.50 €         | 0.49 €           | 13 % 🖕          | 3.29 €                 | 3.29 €            |                   |
|                                         |                      | Lachsbrötchen                            | 9.00 €         | 1.96 €           | 26 % 📲          | 5.60 €                 | 5.60 € :          |                   |
|                                         |                      | Ostras à primavera                       | 24.20 €        | 5.03 €           | 26 % 🖢          | 14.64 €                | 14.64 €           |                   |
|                                         |                      | Paytec                                   | 5.00 €         | 3.81€            | 91% 👎           | 0.39 €                 | 0.39 € :          |                   |
|                                         |                      | Rinderfilet Gänsestopfleber              | 87.80 €        | 22.36 €          | 30% 🖢           | 51.42 €                | 51.42 € :         |                   |
|                                         |                      | Rinderroulade                            | 14.50 €        | 4.33 €           | 32 % 🕊          | 9.22 €                 | 9.22 € :          |                   |
|                                         |                      | Schnitzel                                | 17.00 €        | 3.39 €           | 24% 💼           | 10.90 €                | 10.90 C 🚦         |                   |
|                                         |                      | Seezunge                                 | 52.50 €        | 12.47 €          | 28 % 🖢          | 31.65 €                | 31.65 € :         |                   |
|                                         |                      | Simple Spaghetti vegi                    | 8.50 €         | 0.36 €           | 5% 📫            | 6.78 €                 | 6.78 ¢            |                   |
|                                         |                      | Spaghetti Simple vegi                    | 8.50 €         | 0.12 €           | 2% 📫            | 7.02 €                 | 7.02 € :          |                   |
|                                         |                      | Thunfischsteak                           | 57.30 €        | 11.02 €          | 23% 📫           | 37.13 €                | 37.13 C           |                   |
|                                         |                      | Vollkornwaffel                           | 6.00 €         | 0.16 €           | 3% 📫            | 4.88 €                 | 4.88 C            |                   |
| ŵ                                       |                      | Wiener Schnitzek                         | 24.60 €        | 5.56 €           | 27% 🖢           | 15.11 €                | 15.11 C :         |                   |
| ?                                       |                      | Latest METRO price updates: 13 hours ago |                |                  |                 |                        | list Select       | A A               |
|                                         |                      | Rows displayed 50 💌                      | Recipe success | stully deleted X |                 |                        | Got to page: 1    |                   |